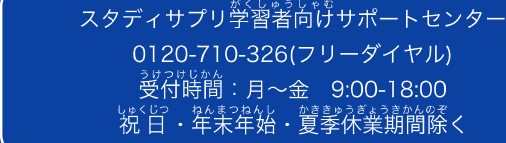

# スタディサプリ登録方法

# 最初にかくにんしましょう!

【方法】

- <sup>っか</sup> ・ スタディサプリを使っていたことがある場合、登録方法がちがうことがあります。 <sup>せんせい</sup> 先生やおうちの人に確認しましょう。
- LA8とうろく ウェブ つか スタディサプリの新規登録はWEBサイトを使ってください。 がっこう くば だんたいかいいん か かみ ようい
- がっこう <ば だんたいかいいん か かみ ようい ・ 学校で配られた、団体会員コードの書かれた紙を用意しましょう。
- 1

<sup>みぎ</sup> 右にある二次元コードを読み取りましょう。 あるいはWEBサイトで「サプリ 団体」と検索しましょう

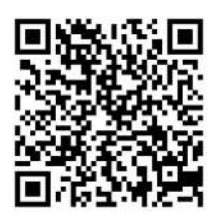

 スタディサプリサポートWeb https://manage.studysapuri.jp > enter\_membership\_code
団体会員コードをお持ちの方 | スタディサプリサポー...
学校、団体から配布された10桁の団体会員コードを入力しましょう。参照いただき切り替え手続きをお願いします。
学習Web | スタディサプリ
団体経由でご利用の方 / 団...

スタディサプリ大学受験講座 高校講座 中 学講座 小学講座 会員の方はログインを… 団体経由でご利用の方/団… 小中高校生向けに、4万本以上のプロ講師の 授業動画が見放題!分かりやすいと評…

学校利用(団体利用)につ… 団体アカウントで合格特訓コースを受講す ることはできますか?

manage.studysapuri.jpの検索結果のみを表示

### <sup>だんたいかいいん</sup> 「**団体会員コードを入力してください**」と書いてある四角の中に、

<sup>がっこう くば かみ か</sup>だんたいかいいん にゅうりょく 学校で配られた紙に書かれている団体会員コードを入力しましょう。

\*\*団体会員コードはひとりひとり違う番号です。自分のコードを入力しましょう。

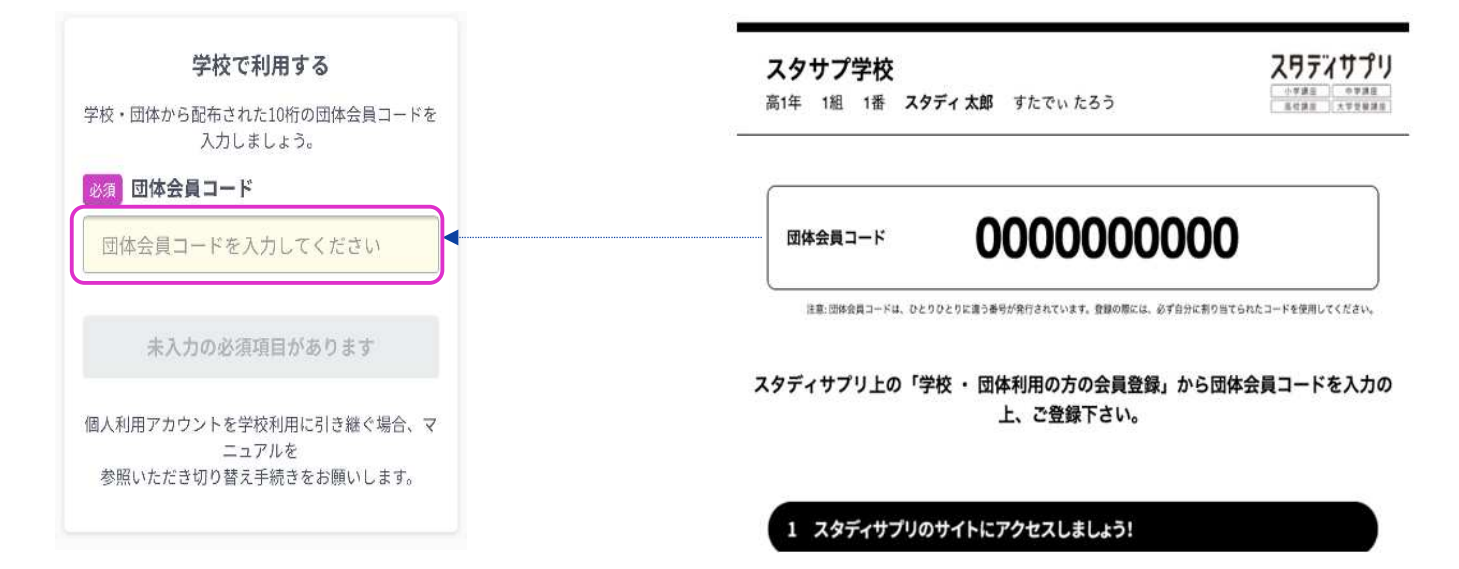

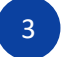

シぇ じゅんばん にゅうりょく 上から順番に入力してください。

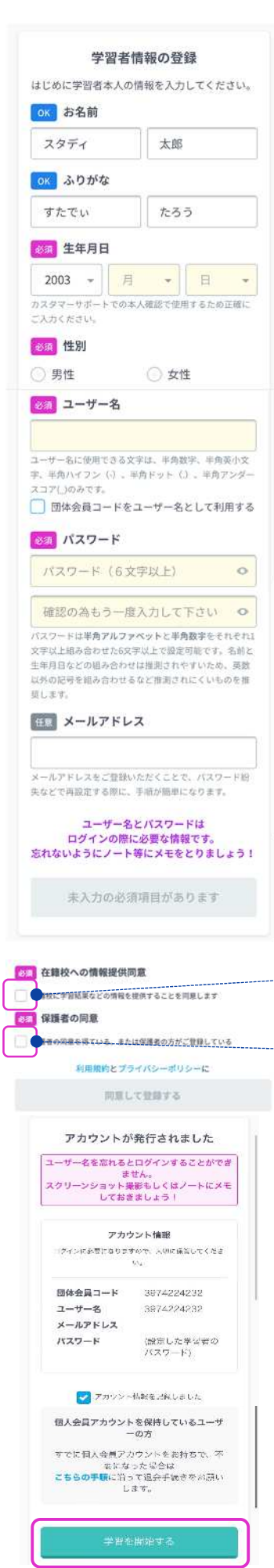

# お名前

じぶん なまえ かんじ にゅうりょく 自分の名前を漢字で入力しましょう。

## ふりがな

じぶん なまえ 自分の名前をひらがなで入力しましょう。

# 生年月日

じぶん うまし、うま、ひ にゅうりょく 自分の生まれた年、月、日を入力しましょう。

# ユーザー名

<sup>がっこう</sup> 学校で決められている場合は、そのとおりに入力して ください。決められていない場合は、首分で考えて 入力してください。

# パスワード

<sup>はんかく</sup> 半角アルファベットと半角数字を組み合わせて、

6 文字以上で入力してください。

<sup>ちゅうい</sup> 【注意】ユーザー名と同じ組み合わせを入れることはできません。

ユーザー名とパスワードは、メモをとって忘れないようしましょう。

# メールアドレス

<sup>にゅうりょく</sup> 入力する必要はありません。

「在籍校への情報提供同意」にチェックを入れてください。

「保護者の同意」にチェックを入れてください。

「アカウント情報を記録しました」にチェックを入れ、「学習を開始 する」をクリックしてスタディサプリを始めましょう。

#### <パスワードで使える文字> <sup>(大か)</sup> 半角アルファベット(大文字) <sup>えー</sup> びー しー でいー いー えぶ じー えいち あい じぇぃ けい える えむ えぬ おー びー きゅー A B C D E F G H I J K L M N O P O

# 単角アルファベット(小文字)

1,2,3,4,5,6,7,8,9,0

|    | 続いて外部アカウントと                                                                  |
|----|------------------------------------------------------------------------------|
|    | 連携しましょう                                                                      |
| 外道 | 部アカウント(Google/Microsoft/Apple)る<br>携すると、ユーザー名とパスワードの入力不更<br>でログインできるようになります。 |
| (  | できます。                                                                        |
|    | 外部アカウントと連携する                                                                 |
|    | または                                                                          |
|    | ·唐·梁子子学生                                                                     |

たなぜいの指示に従い、「外部アカウントと連携する」を選択、 または「連携せずに学習をはじめる」を選択しましょう。 ※外部アカウント連携機能は 2025年3月以降にリリースさ れる機能です。 Google: 2025年3月

がいぶ れんけいきのう せんせい せってい りょう ※外部アカウント連携機能は先生が設定しなければ利用すること はできません。

| 外部アカウント連携            |                 |                      |
|----------------------|-----------------|----------------------|
| 外部アカウント連携            |                 |                      |
| ・学校で案内があった#          | 音定のGoogle/Micro | softアカウ              |
| す。詳細はこちら             |                 | ) (SR                |
| す。詳細はこちら<br>G Google | 未連携             | ンで234<br>連携する        |
| G Google             | 未進族             | ンできょ<br>連携する<br>解除する |

「外部アカウントと連携する」を選択した場合は、連携画面 が表示されます。先生の指示に従って、Googleの「連携す る」 ボタンを選択しましょう。

6

「外部アカウントと連携をする」を選択した場合、アカウント連携画面が表示されたら、 <sup>がっこう っかって</sup> 学校で使っている Google のメールアドレス(アカウント)とパスワードを入力し、連携 を行ってください。

じょうほう のこって ばぁぃ ※ブラウザにログイン 情報が残っている場合はメールアドレスの 入 力 が必要ない場合があります

| 外部アカウント連携                   |                               |                  |
|-----------------------------|-------------------------------|------------------|
| 外部アカウント連携                   |                               |                  |
| ・学校で案内があったき<br>ントのほか、Appleの | ¥定のGoogle/Micro<br>)アカウントでログイ | osoftアカウ<br>ンできま |
| す。詳細はこちら                    |                               |                  |
| す。詳細はこちら<br>G Google        | 連携済                           | 解除する             |
| d, mmucbe<br>G Google       | 連携演                           | 解除する             |

プロフィール 画面が表示され、 連携した外部アカウントの 「連携するボタン」が「解除する」に代われば、アカウン ト連携は完了です。次回以降、連携した外部アカウントで スタディサプリにログインすることができます。